## HƯỚNG DẪN ĐĂNG KÝ CHỮ KÝ SỐ CÁ NHÂN TRÊN ỨNG DỤNG VneID VÀ THỰC HIỆN CÔNG DỊCH VỤ CÔNG TRỰC TUYẾN

## \* ĐIỀU KIỆN ĐĂNG KÝ CHỮ KÝ SỐ

- Cài đặt ứng dụng (App) VNeID
- Tài khoản VNeID đã được định danh mức độ 2
- Căn cước công dân còn hạn

Số điện thoại di động đã được đăng ký thông tin thuê bao chính chủ (đặc biệt: số giấy tờ và ngày cấp giấy tờ của thuê bao di động phải khớp số CCCD và ngày cấp CCCD đang sử dụng)
 \* ĐĂNG NHẬN TÀI KHOẢN ĐỊNH DANH VÀ CHỌN CKS (Chữ ký số)

| TT | Thực hiện                     | Hình ảnh                                                                                                    | TT | Thực<br>hiên                                                                                                    | Hình ảnh                                                                                                    |
|----|-------------------------------|----------------------------------------------------------------------------------------------------|----|----------------------------------------------------------------------------------------------------|----------------------------------------------------------------------------------------------------|
| 1  | cập nhật<br>ứng dụng<br>VNeID | 15:25<br>Cui lòng nhập thông tin đăng nhập để<br>tiếp tục<br>Mỹ khảu<br>Mỹ khảu<br>Dùng nhập<br>Ouing nhập<br>Ouing nhập |    | Cài đặt<br>ứng<br>dụng<br><b>VNPT</b><br><b>Smart</b><br><b>CA</b><br>hoặc<br><i>Viettel</i><br><i>MySign</i>                            | 15:01<br>satari<br>K Hôm nay<br>VNPT SmartCA<br>Djoh vy VNPT SmartCA<br>Djoh vy VNPT SmartCA<br>Ljoh vy VNPT SmartCA<br>Vietnam Por<br>Vietnam Por<br>Viet |
|    |                               | Hưởng dẫn<br>trừ dụng<br>thường gầp<br>Chinh sách quyển tiếng bử<br>Chinh sách quyển tiếng bử<br>Phiến bản 2.1.18        |    | trên<br>điện<br>thoại<br>lên<br>phiên<br>bản mới<br>nhất<br>thông<br>qua<br><b>Google</b><br><b>Play,</b><br><b>App</b><br><b>Store.</b> | Semi fruce     Sidi pháp     Chữ KÝ SỐ TỪ XA     Sidi pháp     Sidi pháp                                                                                                    |

|   |                                                                                                    |                                                                                                    | -    |                                                                                                    |                                                                                                    |
|---|----------------------------------------------------------------------------------------------------|----------------------------------------------------------------------------------------------------|------|----------------------------------------------------------------------------------------------------|----------------------------------------------------------------------------------------------------|
| 2 | Thực hiện<br>đăng nhập<br>tài khoản<br>định danh<br>trên <b>ứng</b><br><b>dụng</b><br><b>VneID</b> | 14:28       Vui lòng nhập thông tin đăng nhập để       Số CCCD       Vai toáo       Mặt toáo       Nhập mật khẩu                                                                                                    | 3    | Tại<br>giao<br>diện<br>chính<br>sau khi<br>đăng<br>nhập,                                                                                                    | 14:18       Image: Construction of the construction of the constru |
|   | (tai<br>khoản là<br>mã định<br>danh cá<br>nhân và<br>mật khẩu                                      | Guin mijt khilu Odi tai kholin O                                                                                                    |      | Quy<br>khách<br>tìm tới<br>phần<br>" <b>Nhóm</b><br>dịch                                                                                                    | Dịnh danh tổ chức<br>(Nhăn để đối vai trò sang tổ chức)       1/         Dịch vụ khác       X         Bạn đang muốn tìm kiếm       Q         Mộn đã bản tìm kiếm       Q         Thông tìn       Chứng thư         Kiến nghị,<br>phản ản về       Thông tìn         Thông tìn       Chứng thư         Chứng thư       Dịch vụ ngắn<br>hàng                                                                                                    |
|   | aược<br>cấp).                                                                                      | Huthing diễn<br>Nữ dụng<br>Nữ dụng<br>Chính năich quyển riểng tự<br>Chính năich quyển riềng tự                                                                                                    |      | vụ ở<br>đầu<br>trang<br>và chọn<br>mục<br>"Dịch<br>vụ<br>khác"                                                                                                    | Dịch vụ ví<br>điện từ                                                                                                    |
| 4 | Quý<br>khách<br>chọn mục<br>"Chứng<br>thư chữ<br>ký số",<br>nhập mã<br>passcode                    | InterferenceInterference </td <td>4. 1</td> <td>KnacTrong<br/>trang"Chứng<br/>thư chữ<br/>ký số",<br/>bạn<br/>chọn"Đăng<br/>ký<br/>chứng<br/>thư<br/>chữ ký<br/>số" và<br/>chọn<br/>nhà<br/>phát<br/>hành<br/>VNPT<br/>Smart<br/>CA</td> <td>14:38         Chứng thư chữ ký số         Đảng ký chúng thư chữ ký số         Chúng thư chữ ký số đã đăng ký         Chúng thư chữ ký số         Lịch sử ký số</td> | 4. 1 | KnacTrong<br>trang"Chứng<br>thư chữ<br>ký số",<br>bạn<br>chọn"Đăng<br>ký<br>chứng<br>thư<br>chữ ký<br>số" và<br>chọn<br>nhà<br>phát<br>hành<br>VNPT<br>Smart<br>CA | 14:38         Chứng thư chữ ký số         Đảng ký chúng thư chữ ký số         Chúng thư chữ ký số đã đăng ký         Chúng thư chữ ký số         Lịch sử ký số                                                                                                    |

| 4. 2 | Chọn<br>Đăng ký<br>chứng<br>thực chữ<br>ký số | 14:38 C In and your call C In and your call C | 4. 3 | Chọn<br>nhà<br>phát<br>hành:<br><i>VNPT</i><br><i>Smart</i><br><i>CA</i><br><i>Hoặc</i><br><i>Viettel</i><br><i>MySig</i><br><i>n</i> | 14:36<br>C Chọn nhà phát hành chứng thư chữ ký số<br>Tim kiếm<br>C Có tích hợp xác nhận ký trên VNeID<br>C Có tích hợp xác nhận ký trên VNeID<br>Nhà cung cấp còn lại<br>Vietei MySign |
|------|-----------------------------------------------|----------------------------------------------------------------------------------------------------|------|----------------------------------------------------------------------------------------------------|----------------------------------------------------------------------------------------------------|
| 5    | Tích chọn                                     | 15:00                                                                                                    | 5.   | Như                                                                                                    | 15:00                                                                                                    |
|      | uong y<br>với các                             | ← Chứng thư chữ kỷ số                                                                                                    | 4    | vạy,<br>ban đã                                                                                                    | VNPT SmartCA                                                                                                    |
|      | điều                                          |                                                                                                    |      | gửi vêu                                                                                                    | Hệ thống định danh và xác thực điện từ sẽ chia sẻ dữ<br>liệu sau với VNPT SmartCA và Truna tâm nghiên cứu.                                                                             |
|      | khoản sử                                      | VNPT SmartCA                                                                                                    |      | câu                                                                                                    | ứng dụng dữ liệu dân cư, căn cước công dẫn (Tổ chức<br>cung cấp dịch vụ xác thực điện từ):                                                                                             |
|      | dụng                                          | Hệ thống định danh và xác thực điện từ sẽ chia sẽ dữ<br>liệu sau với VMPT SmartCA và Trunn tâm nghiên cứu                                                                                                    |      | đăng ký                                                                                                    | <ul> <li>Hiện thông tin</li> <li>Các thông tin chia sẻ bắt buộc</li> </ul>                                                                                                    |
|      | chứng thư                                     | ừng dụng đử liệu dân cự, cản cước công dân (Tổ chức<br>cung cấp địch vụ xác thực điện tử):                                                                                                    |      | chứng                                                                                                    | Số định danh cá nhân                                                                                                    |
|      | chữ ký số                                     | <ul> <li>Hiện thông tin</li> <li>Các thông tin chia sử hất huộc</li> </ul>                                                                                                    |      | thư chữ                                                                                                    | Họ và tên                                                                                                    |
|      | và đông ý                                     | Số định danh cả nhân                                                                                                    |      | ký sô                                                                                                    | Ngày sinh ••••••                                                                                                    |
|      | cho phép                                      | Họ và tên                                                                                                    |      | thành                                                                                                    | Quốc tịch ••••••                                                                                                    |
|      | sư dụng<br>thông tin                          | Ngby sinh                                                                                                    |      | cong.                                                                                                    | Nơi thường trú                                                                                                    |
|      | định danh                                     | Quốc tịch ······                                                                                                    |      | nàv                                                                                                    | Ngày cập Căn cước/CCCD                                                                                                    |
|      | cá nhân                                       | Nơi thường trủ                                                                                                    |      | VNeID                                                                                                    | Mục đích chia sẻ, xử lý dữ liệu:                                                                                                    |
|      | để đăng                                       | Ngay cáp Cân cuốc/CCCD                                                                                                    |      | sẽ tự                                                                                                    | Các trường thông tin trên được chia sẻ nhằm thực hiện dịch<br>vụ đăng kỳ chứng thư số tại VNPT SmartCA.                                                                                |
|      | ký.                                           | Mục địch chia sé, xử lý dừ liệu:                                                                                                    |      | động                                                                                                    | Tôi đã đọc và hiểu rõ nội dung mục đích (đã nêu<br>ở trên); Quyến, nghĩa vụ của chủ thế dữ liệu và<br>động với các nội dung này                                                        |
|      |                                               | Các trường thông tin trên được chia sẽ nhằm thực hiện dịch<br>vụ đảng kỳ chứng thự số tại VNPT SmartCA.                                                                                                    |      | chuyển                                                                                                    | uong y to du ny dung ngy.                                                                                                    |
|      |                                               | Xác nhận                                                                                                    |      | hướng                                                                                                    | Xác nhận                                                                                                    |
|      |                                               |                                                                                                    |      | sang                                                                                                    |                                                                                                    |
|      |                                               |                                                                                                    |      | dung                                                                                                    |                                                                                                    |
|      |                                               |                                                                                                    |      | VNPT                                                                                                    |                                                                                                    |
|      |                                               |                                                                                                    |      | Smart                                                                                                    |                                                                                                    |
|      |                                               |                                                                                                    |      | CA                                                                                                    |                                                                                                    |

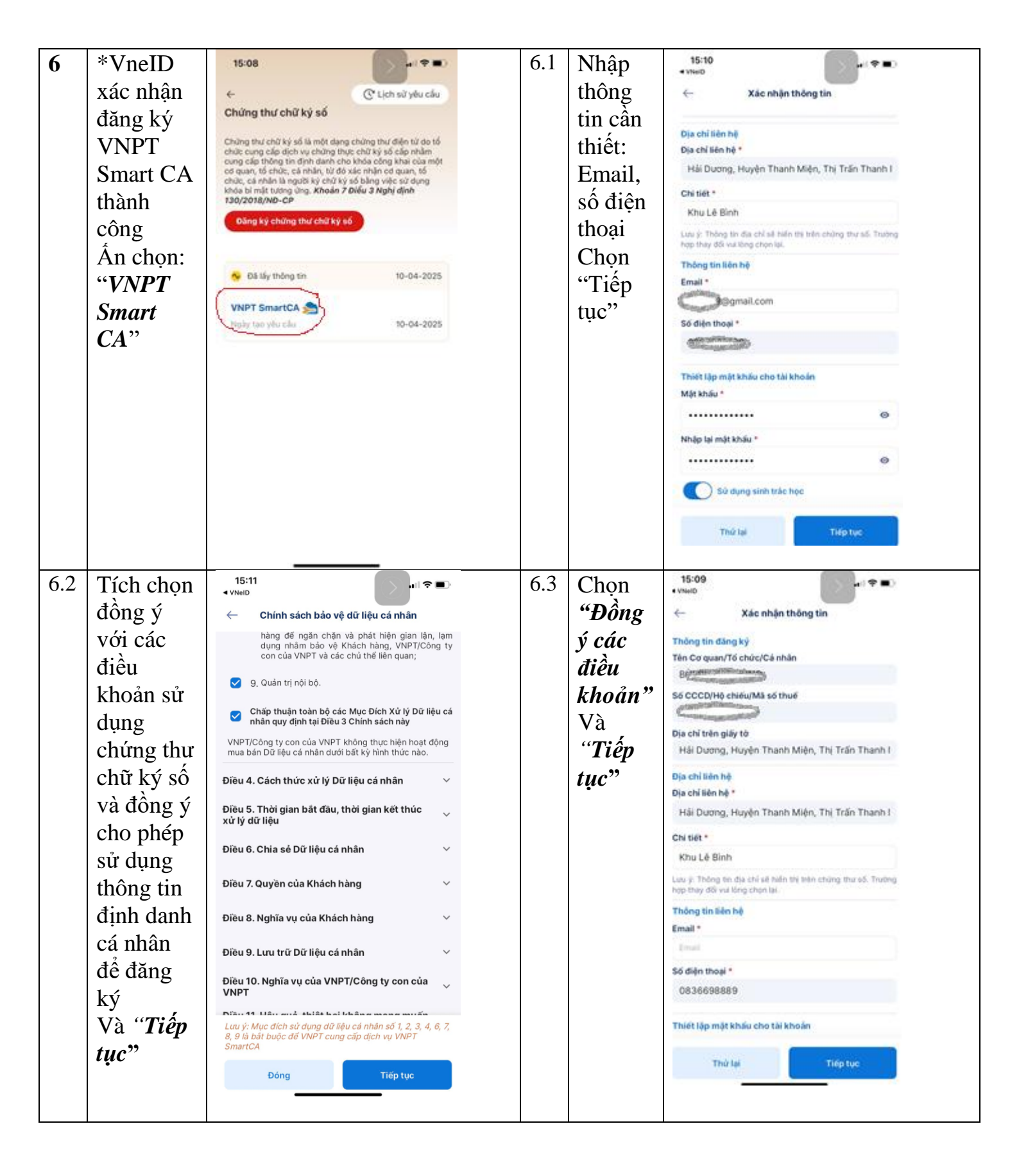

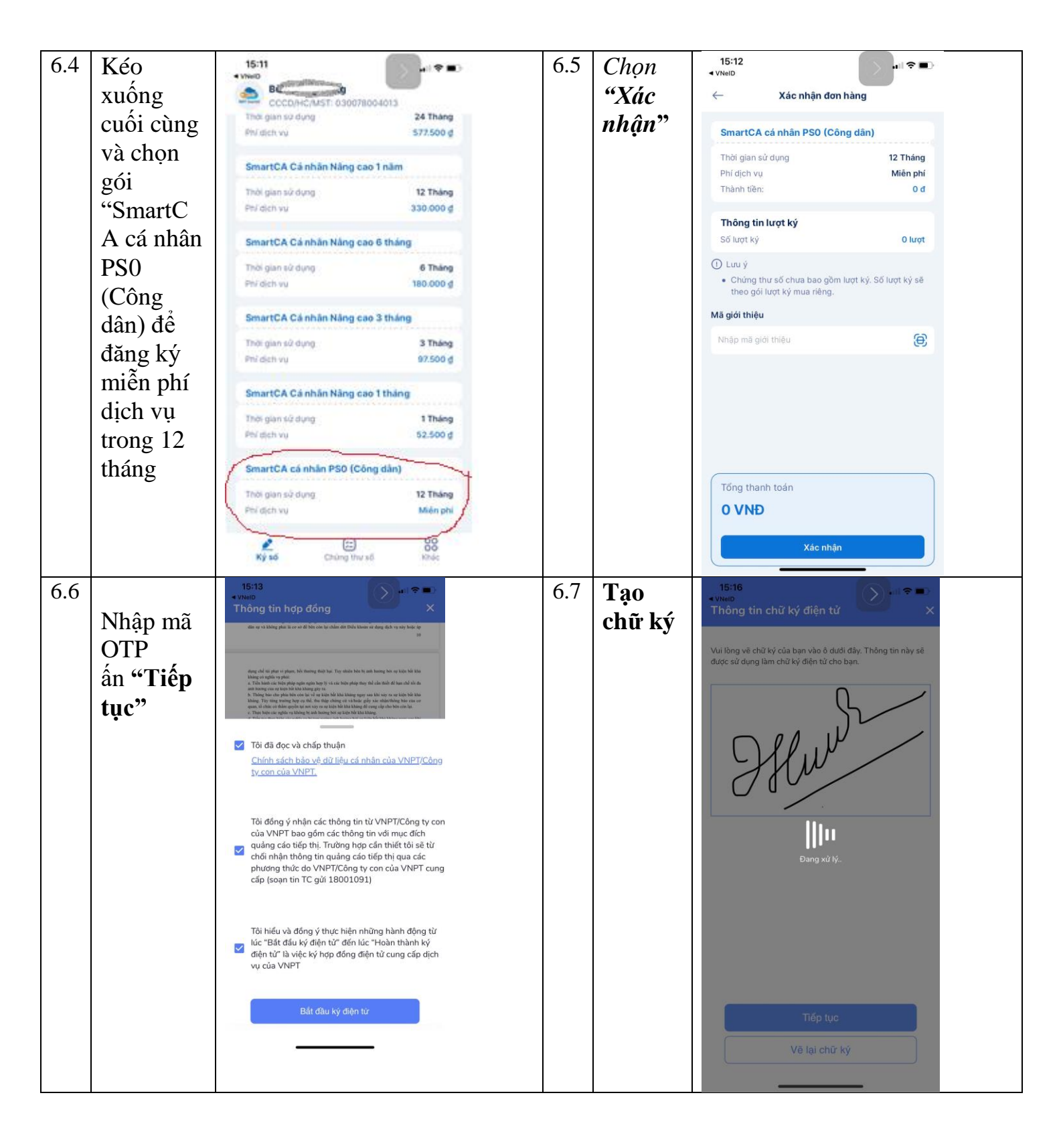

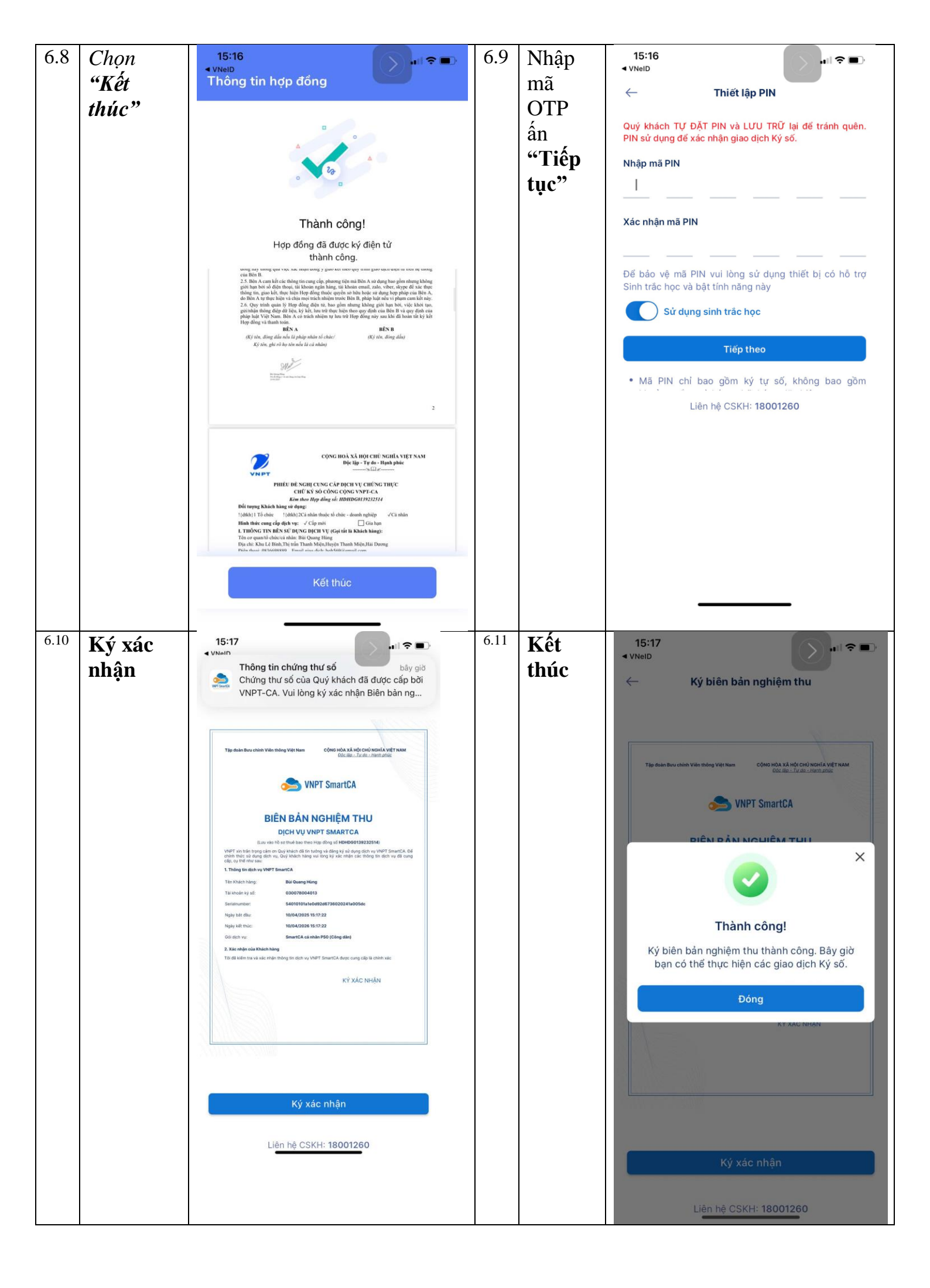

Tham khảo link hướng dẫn sau: <u>https://kinhdoanh.hanoi.vnpt.vn/tin-tuc/huong-dan-cai-dat-chu-ky-so-ca-nhan-vnpt-smartca-mien-phi-tren-vneid-12508</u>

## \*\* KÝ SỐ TRÊN CỔNG DỊCH VỤ CÔNG

| T<br>T | Thực hiện                    | Hình ảnh                                                                                                    |  |  |  |  |  |
|--------|------------------------------|----------------------------------------------------------------------------------------------------|--|--|--|--|--|
| 1      | Đăng nhập<br>Dịch vụ<br>công | https://dichvucong.gov.vn/                                                                                                    |  |  |  |  |  |
|        |                              | ČổNG DỊCH VỤ CÔNG QUỐC GIAĐăng nhập                                                                                                    |  |  |  |  |  |
|        |                              | Kết nổi, cung cấp thống tin và dịch vụ công mọi lúc, mọi nơi       CMT/CCCD       Usb ký số                                                                                                    |  |  |  |  |  |
|        |                              | Sim ký số                                                                                                    |  |  |  |  |  |
|        |                              | Đăng nhập     Tên đăng nhập       Chọn loại tài khoản bạn muốn sử dụng đăng nhập     Tên đăng nhập                                                                                                    |  |  |  |  |  |
|        |                              | Cống dịch vụ công Quốc Gia Nhập CMT/CCCD                                                                                                    |  |  |  |  |  |
|        |                              | Mật khẩu                                                                                                    |  |  |  |  |  |
|        |                              | Nhập mật khẩu                                                                                                    |  |  |  |  |  |
|        |                              | Tài khoản cấp bởi     Tài khoản điện tử       Cổng dịch vụ công quốc gia     Tài khoản điện tử       Cống dịch vụ công quốc gia     Tài khoản điện tử                                                                                                    |  |  |  |  |  |
|        |                              | của Cống DVCQG Mã xác thực Cỉn 6 m C                                                                                                    |  |  |  |  |  |
|        |                              | Quên mật khẩu?                                                                                                    |  |  |  |  |  |
| 2      | Chọn "Ký<br>Neac"            | Tiếp nhận hồ sơ                                                                                                    |  |  |  |  |  |
|        |                              |                                                                                                    |  |  |  |  |  |
|        |                              | BƯỚC 1 BƯỚC 2 BƯỚC 3 BƯỚC 4<br>NHẬP THÔNG TIN LIÊN HỆ NHẬP THÔNG TIN HỒ SƠ NHẬP TỞ KHAI ĐÍNH KÊM TỆP                                                                                                    |  |  |  |  |  |
|        |                              | Nhận trả hồ sơ qua bưu điện                                                                                                    |  |  |  |  |  |
|        |                              | Gừi hồ sơ qua bưu     Không     Vhận kết quả qua     Không     V       diện :     bưu điện :     bưu điện :                                                                                                    |  |  |  |  |  |
|        |                              | Tên thành phần     Số bản chính     Số bản sao     Tệp địr transmost       Hộ chiếu hoặc chứng minh nhân dân hoặc thẻ cân cước công<br>dân hoặc các giảy tờ khác có dán ảnh và thông tin cả nhân do<br>cơ quan có thẩm quyển cấp, côn giá trị sử dụng để chứng     0     1     D chon tine / Kỳ sốc Kỳ sốc Kỳ sốc Xỳ sốc X |  |  |  |  |  |
|        |                              | 🗲 Quay lại 🗸 Lưu lại 🛃 Gừi đi 🗙 Hùy bố                                                                                                    |  |  |  |  |  |

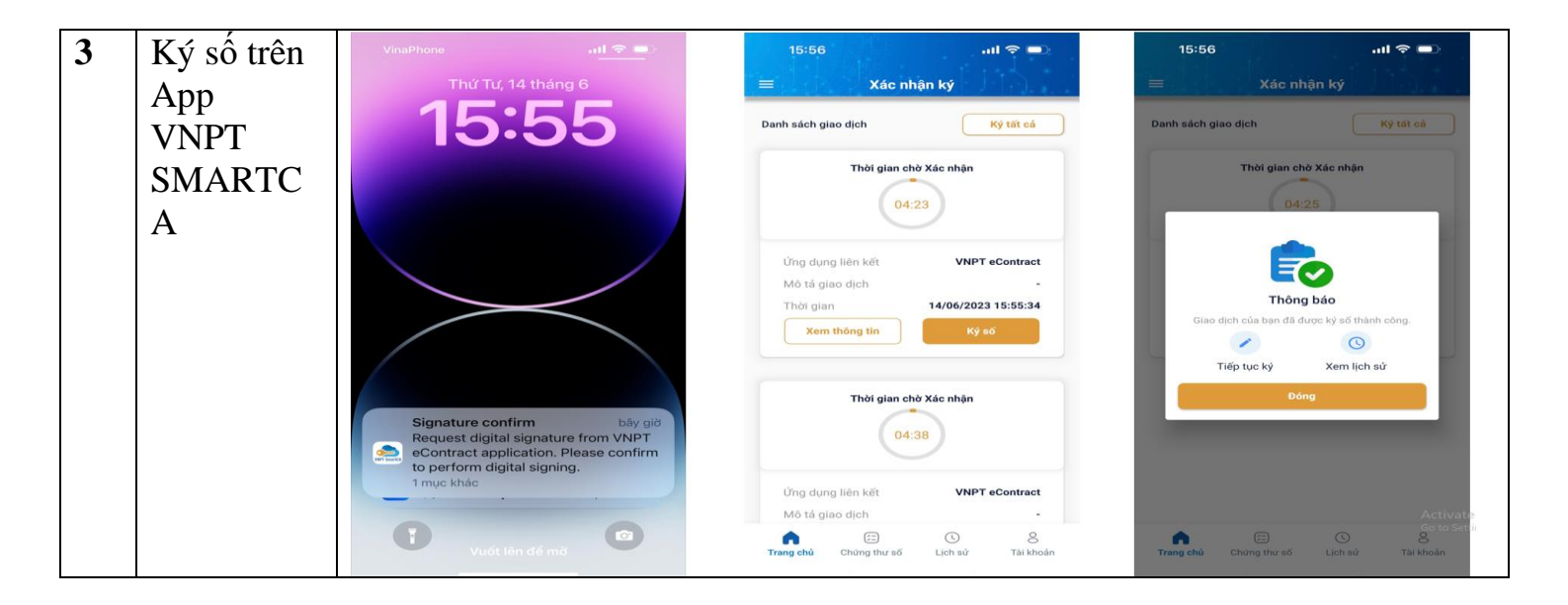